**Step 1**: Sign into the ICC store <u>https://shop.iccsafe.org/</u> with your email and password.

**Step 2:** Click on your name at the top right of the page, and go to Digital Products & Subscriptions.

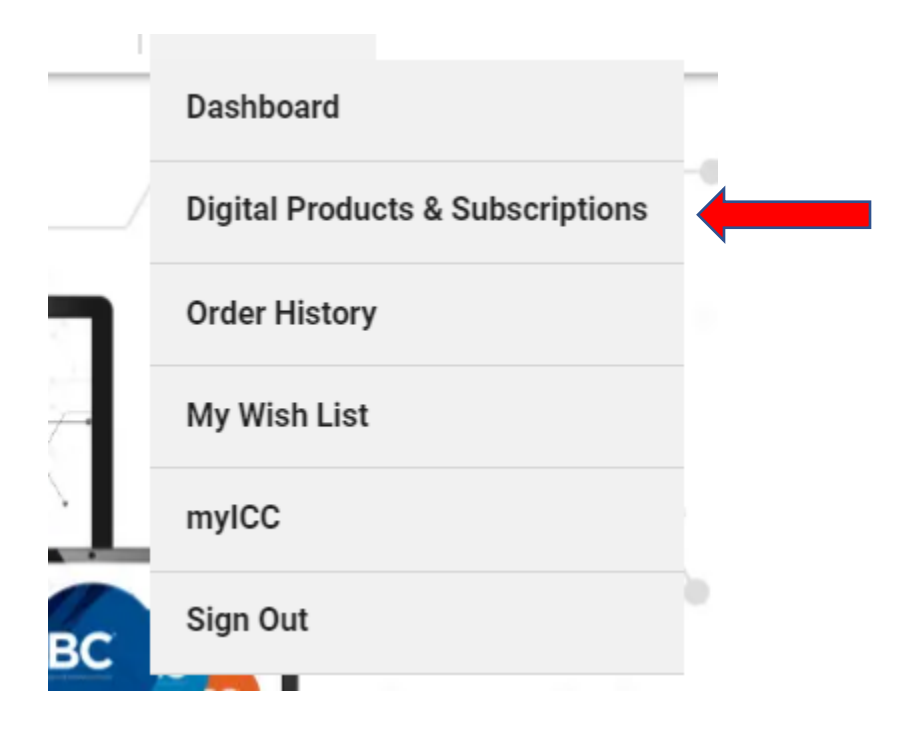

Step 3: On the left side of the screen click on "Digital Codes Premium."

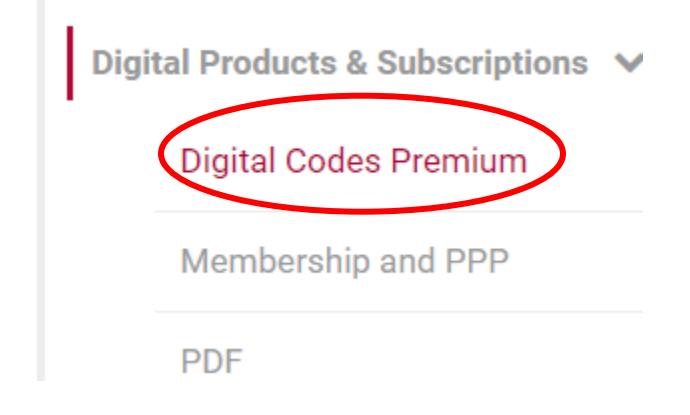

Step 4: Click on "Manage Subscription."

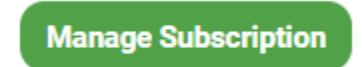

**Step 5:** You will see the cancel subscription option listed there.

| < Back To Digital Products Page |                                                           | G                        | Go to Digital Codes Premium |  |
|---------------------------------|-----------------------------------------------------------|--------------------------|-----------------------------|--|
| Subscription Detail             |                                                           |                          |                             |  |
| Title                           | 2021 International Plumbing Code® (Digital Codes Premium) |                          |                             |  |
| SKU                             | 8720A21M                                                  | Quantity                 | 1                           |  |
| Subscription Type               | Digital Codes Premium                                     | Recurring Subscription   | ı                           |  |
| Start Date                      | Jan 21, 2021                                              |                          |                             |  |
| Next Billing Date               | Feb 21, 2021                                              | Billing Amount           | \$5.05                      |  |
| Billing Frequency               | Monthly                                                   | Cancel Subscription      |                             |  |
| Order Detail                    |                                                           |                          |                             |  |
| Order Number                    | 100882699                                                 | Ipdate Credit/Debit Card |                             |  |